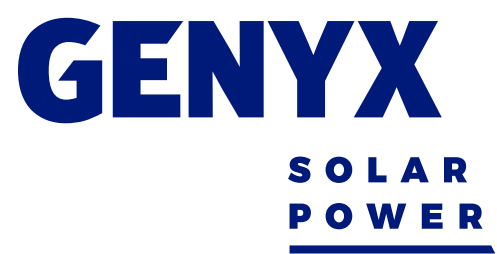

## Guia de configuração do Wi-Fi Micro-inversor Hoymiles

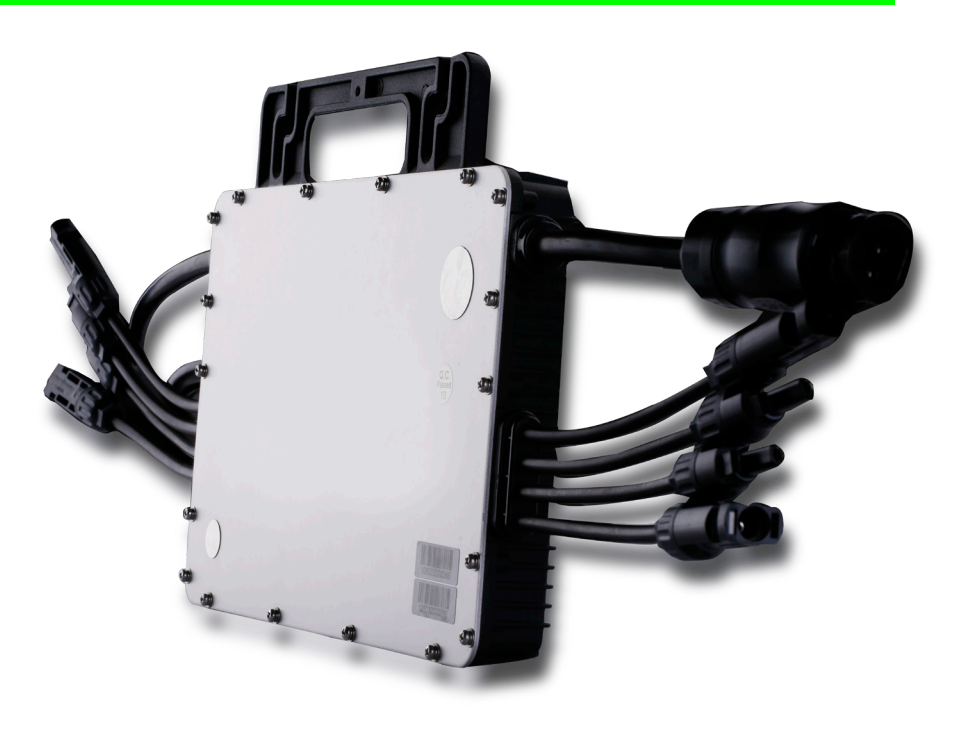

![](_page_0_Picture_3.jpeg)

#### 1. Hoymiles Data Transfer Unit (DTU)

O DTU é o componente chave no sistema de microinversores Hoymiles. Ele funciona como o gateway de comunicação, que opera entre os microinversores Hoymiles e o Hoymiles Monitoring Server. A DTU se comunica com microinversores sem fio via 2.4G RF, coletando os dados de operação do sistema. A DTU se conecta à Internet e se comunica com o Hoymiles Monitoring Server. Os dados de operação do microinversor serão carregados no Hoymiles Monitoring Server via DTU. 1. Hoymiles Data Transfer Unit (DTU) O DTU é o componente chave no sistema de microinversores Hoymiles. Ele funciona como o gateway de comunicação, que opera entre os microinversores Hoymiles e o Hoymiles Monitoring Server. A DTU se comunica com microinversores Hoymiles. Ele funciona como o gateway de comunicação, que opera entre os microinversores Hoymiles e o Hoymiles Monitoring Server. A DTU se comunica com microinversores sem fio via 2.4G

#### 2. Instalação e operação do DTU

2.1. Conecte a DTU ao adaptador correspondente e conecte-o à tomada. (Figura 1 e 2).

![](_page_1_Figure_5.jpeg)

![](_page_1_Figure_6.jpeg)

![](_page_1_Picture_7.jpeg)

2.2. Coloque o DTU, o mais próximo possível, de 90 graus na vertical.
2.3. A distância entre o DTU e o microinversor deve ser inferior a 5 metros.
2.4 Quando a DTU é ligada e começa a funcionar, as luzes vermelha, verde e azul acendem por um segundo e a luz verde pisca para indicar a busca pelo microinversor.
Após a conclusão da pesquisa, a luz verde para de piscar.

#### 3. Configuração Wi-Fi

3.1. Conecte-se ao Wi-Fi, rede com o nome de DTUW, pelo computador ou telefone celular.

![](_page_2_Picture_4.jpeg)

3.2. Abra o navegador e digite 10.10.100.254. Digite o nome de usuário e de senha

![](_page_2_Picture_6.jpeg)

![](_page_2_Picture_7.jpeg)

#### 3.3. Clique em Wifi Setting a esquerda no menu.

| System Status   | WiFi Mode Select                     | Help                                                |
|-----------------|--------------------------------------|-----------------------------------------------------|
| WiFi Setting    | WiFI Work Mode: AP+STA mode *        | . Network                                           |
| Trans Setting   | AP Mode                              | Name(SSID):                                         |
| Extra Function  | Network Name(SSID): USR-C210         | Case sensitive                                      |
| System Setting  | Password(8-64 bytes): NONE           | Password:<br>The AP password     in 0.64 between    |
| Firmware Update | IP Address: 10 10 100 254            | (STA password<br>without this                       |
| About USR       | Mask: 255.255.0                      | restriction), NONE<br>said no<br>encryption; Case   |
|                 | STA Mode                             | sensitive     DHCP:                                 |
|                 | Network Name(SSID): WeiXiuShi Search | Open this feature,<br>will get IP by                |
|                 | STA Password: 12345678               | dhcp; turn off,<br>need to manually<br>enter the IP |
|                 | DHCP: Enable •                       |                                                     |
|                 | Save                                 |                                                     |

# 3.4. Clique em Search e, na próxima página, selecione a rede que a DTU irá conectar-se.

![](_page_3_Figure_5.jpeg)

| -    |                | Please select a SSID |      |         |
|------|----------------|----------------------|------|---------|
| lite | Survey         |                      |      |         |
|      | SSID           | BSSID                | RSSI | Channel |
| 2    | HM-OFFICE-2    | 0E 9B 4B 94 D2 15    | -34  | 6       |
|      | HM-OFFICE-1    | 08.9B.4B.94.D2.15    | -34  | 6       |
|      | HM_Engineering | 88.25.93 DA 8A 60    | -52  | 9       |
| •    | HM_NewE        | 0A 25 93 DA 8A 60    | -54  | 9       |
|      |                |                      |      |         |
|      |                |                      |      |         |

![](_page_3_Picture_7.jpeg)

#### 3.5. Digite a senha da rede Wi-Fi selecionada e clique em SAVE.

![](_page_4_Figure_3.jpeg)

#### 3.6. Clique no botão RESTART.Feito isto clique em OK.

![](_page_4_Figure_5.jpeg)

![](_page_4_Picture_6.jpeg)

#### 4. Criação de uma conta de monitoramento

Finalizada a instalação, entre em contato com a Genyx Solar, pelo telefone (31) 3307- 3067 ou pelo e-mail rafaela.souza@genyx.com.br. Iremos criar um login e uma senha para os integradores acessarem o portal Hoymiles.

#### 5. Visualizar o desempenho do sistema

5.1. Uma vez que a conta de monitoramento é criada, você pode digitar seu nome de usuário e senha para efetuar login de monitoramento na web (http://world.hoymiles.com/#/user/login ).

![](_page_5_Picture_5.jpeg)

![](_page_5_Picture_6.jpeg)

5.2. Para cadastro de uma usina, do seu cliente consumidor final, clique em SISTEMA – ORGANIZAÇÃO, no menu do lado esquerdo da página. Clicar em adicionar.

![](_page_6_Picture_3.jpeg)

No campo "Matriz da empresa" selecionar a sua empresa, em "Tipo de organização" selecionar Proprietário. Em "Nome da organização", incluir o nome do seu cliente. E o restante dos dados prencher com os dados do consumidor final.

| Adicionar                               |                                       |                        |                                      |
|-----------------------------------------|---------------------------------------|------------------------|--------------------------------------|
| * Matriz da empresa:                    | Selecione a empresa matriz por $\vee$ | * Pessoa de contato:   | Insira por favor                     |
| * Tipo de Organização                   | Selecione o tipo de organizaçãoY      | * Telefone de contato: | Insira seu número de telefone por fa |
| <ul> <li>Nome da organização</li> </ul> |                                       | * Endereço :           | Insira o endereço completo por favo  |
| * País :                                | ~                                     | Observações :          |                                      |
| Estado :                                | ~                                     |                        |                                      |
| Cidade :                                | ~                                     |                        |                                      |
| Área :                                  | ~                                     |                        |                                      |

![](_page_6_Picture_6.jpeg)

![](_page_6_Picture_7.jpeg)

Para criar um login para seu cliente final, de forma que ele consiga ter acesso as informações da sua usina, basta clicar em "Usuário", no menu principal e depois em "Adicionar". Preencher os dados de acordo com seu cliente final e clicar em OK.

![](_page_7_Picture_3.jpeg)

| * Organização :     | ~                                  |          |
|---------------------|------------------------------------|----------|
| * Nome de usuário : | Insira o nome de usuário por favor |          |
| * Senha :           | Insira a senha por favor           |          |
| * Confirme a senha: | Confirme a senha                   |          |
| E-mail :            |                                    |          |
| CEP :               |                                    |          |
| * Definir funções:  |                                    |          |
|                     |                                    | Cancelar |
|                     |                                    |          |
|                     |                                    |          |

![](_page_7_Picture_5.jpeg)

#### 5.3. Clique em USINA no menu a esquerda e CRIAR USINA.

![](_page_8_Picture_3.jpeg)

#### 5.4. Selecione configuração DTU Rápido ou Profissional.

| Seleçâ | Seleção da usina      |  |                             |  |
|--------|-----------------------|--|-----------------------------|--|
|        | Rápido<br>(DTU único) |  | Profissão<br>(DTU múltipla) |  |

#### Observações:

Rápido: Adequado para sistema de DTU única com dispositivos de comunicação e layout padrões.

Profissional: Adequado para sistema de múltiplas DTU através da configuração manual de comunicação e layout do dispositivo.

![](_page_8_Picture_9.jpeg)

#### 5.5. Preencha os dados do proprietario da usina (consumidor final). Tem a opção de selecionar o proprietário, ja cadastrado, no botão a direita.

| Informações básicas           | 2 Associação de dispositivos         | 3                                         | Enviar diagrama de instalaçi |
|-------------------------------|--------------------------------------|-------------------------------------------|------------------------------|
| 1 Informações do proprietário |                                      |                                           |                              |
| * Primeiro nome :             | Rafaela                              | Selicione o proprietário por favor Limpar |                              |
| Último nome :                 | Souza                                |                                           |                              |
| * Nome de usuário :           | Insira o nome de usuário por favor   |                                           |                              |
| * Senha :                     | Senha deve conter de 6-20 caracteres |                                           |                              |
| * Confirme a senha :          | Confirme a senha                     |                                           |                              |
| E-mail :                      | Insira seu e-mail por favor          |                                           |                              |
| CEP :                         | Insira o CEP por favor               |                                           |                              |
| Celular:                      | (31)33073067                         |                                           |                              |
|                               |                                      |                                           |                              |

![](_page_9_Picture_4.jpeg)

- 5.6. Preencha as informações da usina.
- Informe a capacidade (potência) em kW.
- Selecione o fuso horário de Brasília (UTC -03:00 Brasília).
- Após digitar o endereço do local da usina, no retângulo branco sobre o mapa, clique sobre o indicativo vermelho para selecionar o local.
- Clique em próximo.

![](_page_10_Picture_7.jpeg)

![](_page_10_Picture_8.jpeg)

#### 5.7. Informe o número do código de barras do DTU e do microinversor e clique em confirmar e terminar.

| Informações básicas —— |   | 2 Associação de dispositivos | 3 Enviar diagrama de instalação |
|------------------------|---|------------------------------|---------------------------------|
| Search                 | Q | * DTU:                       |                                 |
|                        |   | * Repetidor:                 |                                 |
|                        |   | * MI lista :                 |                                 |
|                        |   | Confirmar                    | Limpar                          |
|                        |   |                              |                                 |
|                        |   |                              |                                 |
|                        |   |                              |                                 |
|                        |   |                              |                                 |

![](_page_11_Picture_4.jpeg)

#### 5.8 Baixar o aplicativo, pelo celular, da Hoymiles Installer\_APP.

![](_page_12_Picture_3.jpeg)

#### 5.9 Abrir o aplicativo e incluir login e senha.

![](_page_12_Figure_5.jpeg)

![](_page_12_Picture_6.jpeg)

#### 5.10 Clicar em USINA no menu inferior e no botão 💮

| 🖬 Claro BRA 奈      | 17:04             | \$ 54% 🔲    |
|--------------------|-------------------|-------------|
|                    | Usina             | Q 🕀         |
| Finalizar(1)       |                   | Criando(0)  |
| 🚫 🦈 Ra             | afaelaCliente_0.3 | _           |
| Energia t          | otal: 0Wh         | 🗹 🗇 💬       |
| Energia t          | otal: 0Wh         |             |
| Potência atual: 0W | Capacidad         | de: 0.33 kW |
|                    |                   | 004         |

Av. Ápio Cardoso, 1050 - Novo Eldorado, Contagem - MG, 32...

![](_page_13_Picture_5.jpeg)

#### 5.11 Selecionar a opção rede. Aguardar aparecer a mensagem

![](_page_13_Picture_7.jpeg)

![](_page_13_Picture_8.jpeg)

![](_page_14_Picture_1.jpeg)

| Luz de LED |                                | Luz                       |                           |                           |                                                           |
|------------|--------------------------------|---------------------------|---------------------------|---------------------------|-----------------------------------------------------------|
| St         | atus da DTU                    | vermelha                  |                           | Luz verde                 | Vermelho+Verde+Azul                                       |
| 1          | Ligando                        |                           |                           |                           | Flash lento, alternando<br>cores, por 1 segundo, 1<br>vez |
| 2          | Atualizando<br>programas       |                           |                           |                           | Flash rápido, alternando<br>cores, por 1/3s               |
| 3          | Funcionando<br>corretamente    |                           |                           | Sempre<br>acesa           |                                                           |
| 4          | Pesquisa incompleta            |                           |                           | Pisca 1/3s<br>por 2 vezes |                                                           |
| 5          | ID vazio                       |                           | Sempre<br>acesa           |                           |                                                           |
| 6          | SIM vazio                      | Pisca 1s                  |                           |                           |                                                           |
| 7          | Servidor sem<br>conexão        | Pisca 1/3s por<br>2 vezes |                           |                           |                                                           |
| 8          | Recebendo dados do<br>servidor |                           | Pisca 1/3s<br>por 2 vezes |                           |                                                           |

![](_page_14_Picture_3.jpeg)

![](_page_14_Picture_4.jpeg)

#### 7.Complete o mapa de instalação

Quando o sistema é energizado e a DTU detecta os microinversores, complete o mapa de instalação. Retire a etiqueta do número de série da DTU e coloque-a no mapa de instalação.

![](_page_15_Figure_3.jpeg)

8.Confirme se a instalação foi bem-sucedida

8.1. Observe se a luz está normal (verde acesa).

8.2. Arquive o registro.

| Endereço usuário       | DTU | Tipo de telhado | Capacidade | Data da    |
|------------------------|-----|-----------------|------------|------------|
|                        |     |                 | instalada  | instalação |
| Pais + Cidade+Username |     |                 |            |            |
|                        |     |                 |            |            |

![](_page_15_Picture_8.jpeg)

## GENYX solar power

## **DÚVIDAS?** Entre em contato!

comercial@genyx.com.br +55 31 3307 3067 ©+55 31 99583 0237